# 优翼教学资源网教学资源获取教程

衡南县茅市镇联合学校斗山校区 赵正伟

现在大部分学校都实现了电子白板教学,减轻了老师的负担,扩充了课堂容量,丰富了教学模式。但课件的制作并不容易,通常我们都是在网络上搜寻和下载教学资源(课件)。今天给大家写个获取优翼教学资源网教学资源的教程作为参考,希望对有需要的老师有所帮助。

### 第一步: 进入优翼教学资源网

在电脑浏览器(如 EGDE、Chrome)地址栏输入 www.youyi100.com, 然后点击"Enter(回车)"键进入优翼教学资源网首页。

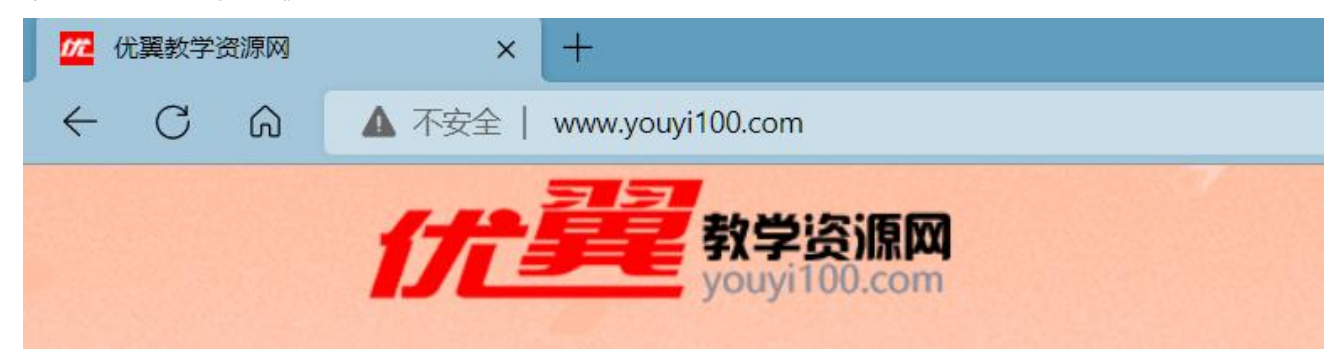

### 第二步:登录教学资源下载页面

1、选择初中资源,点击免费下载,进入资源下载页面。

| 人 如果教学资源网 × 十                  |                                                                    |                                                                                                    |                                       | o × |
|--------------------------------|--------------------------------------------------------------------|----------------------------------------------------------------------------------------------------|---------------------------------------|-----|
| ← C 命 ▲ 不安全   www.youyi100.com |                                                                    | A <sup>%</sup> ★                                                                                                    |                                       |     |
| ttplay100.com                  | <b>XI</b><br>m                                                     | ° 0                                                                                                    |                                       | Î   |
| 真题优选卷                          | <b>真题优选老</b><br>▲ 1.核心考点、易错专题卷(小卷<br>2.湖北真题优选卷、名师原创                | <b>〕 (法月才上)</b><br><sup>●)</sup> <sup>●)</sup> <sup>●)</sup> <sup>●)</sup> <sup>●)</sup> <sup>●)</sup> <sup>●)</sup> <sup>●)</sup> |                                       |     |
| 小学资源                           | 初中资源                                                               | 点击这里讲                                                                                                    | 官方服务·正版资源                             |     |
| 小学 2022秋上册<br>最新课件/教案/         | 初中 2022秋上册<br>最新课件/教案/                                             | 入下载页面                                                                                                    | 优翼公司官网                                |     |
| 作业课件/教师助手/                     | 作业课件/教师助手/                                                         | 步・习题精讲课<br>客/解题技巧/试题解析/复习巩固                                                                                                    | 致力做好每一本书                              |     |
|                                |                                                                    |                                                                                                    | 优翼教育研究院<br><sup>做学校教育整体解决方案的提供者</sup> |     |
| 免费下载                           | 免费下载                                                               | 进入观看                                                                                                    | 进入了解服务项目                              |     |
| 山、光田井田本次田                      | ・<br>・<br>・<br>・<br>・<br>・<br>・<br>・<br>・<br>・<br>・<br>・<br>・<br>・ | 古新特字帖教学视频                                                                                                    | 优翼图书旗舰店                               | -   |

| 死 优美教学资源网 | × 🚾 课件-优異数学资源网 × +                                                 |                |                         |                   |                |                  |     | 12  | - 0 | × |
|-----------|--------------------------------------------------------------------|----------------|-------------------------|-------------------|----------------|------------------|-----|-----|-----|---|
| - C @     | https://ywl.youyi800.com/teach/#/download/coursewa                 | re?tid=2       |                         | A" to             | £≡ (           | 5 ₹              | ø   | 6 E |     |   |
|           | <b>作建</b> 教学资源网 课件                                                 | 小学课件 - 请输入搜索内容 | ٩                       |                   |                |                  |     |     |     | Í |
|           | 第一次扫码后关<br>注公众号:优翼<br>教师俱乐部。<br><sup>学和:</sup>                     |                | ilietat v               | 关注公<br>微信,<br>可登录 | 众号<br>再扫<br>下载 | 占返<br>1码,<br>〔页面 | 回即。 |     |     |   |
|           | <b>中</b> 级:                                                        | 首次扫码登录请先 【关注公众 |                         |                   |                |                  |     |     |     |   |
|           | 年<br>○<br>○<br>○<br>○<br>○<br>○<br>○<br>○<br>○<br>○<br>○<br>○<br>○ | 下載             | 教师工具包/班纳<br>试卷包<br>注意下载 | 致文化建设/复           | 习资源的           |                  |     | 「使教 |     |   |
|           |                                                                    |                |                         |                   |                |                  |     |     |     |   |

## 2、微信扫码关注公众号,然后返回微信,再次扫码登录资源页面。

# 登录后的页面如下图所示:

| 72 优美教学资源网 | × 🚾 课件-优異数学资源网 × 十                                                                                        | - 0 X                                                                                          |
|------------|----------------------------------------------------------------------------------------------------|------------------------------------------------------------------------------------------------|
| ← C @      | https://ywl.youyi800.com/teach/#/download/courseware?s=188xtid=2                                          | A 🔅 🤄 T 🖻 🗞 🛱 👘                                                                                |
|            |                                                                                                    | 驟内容 Q e                                                                                        |
|            | 首页 選件。 听力。 电子样书。                                                                                          | 图书配套 → 小升初中考 → 微课 活动                                                                           |
|            | ▲ ● ■ 语文学科公                                                                                               |                                                                                                |
|            | <ul> <li>学科: 语文 数学 英语 道德与法治 历史 物理 生物 地理 版本: 人数版 (统编)</li> <li>年级: 九年级上 九年级全 八年级上 七年级上 九年级下 八年4</li> </ul> | <sup>1</sup> 化学<br>这是默认页面,<br>需要在此选科<br>目、版本和年级                                                |
|            | 較学课件与教案                                                                                                   | 款师助手等其它资料 小 资<br>资                                                                             |
|            | 单课时下载/单元下载/整本下载<br>教学课件<br>与教案                                                                            | か师工具包/班级文化建设/复习资源包/<br>试卷包             金濃減勤             金濃減勤             金濃減勤             金融下級 |
|            | 图书配                                                                                                    | 套作业课件                                                                                          |
|            | 双迎加入初中语文学练优教学交流群通用版群。 <u>1129503856</u> 江西专版群。 <u>243050</u>                                              | 698 安徽专版群-736072135 河南专版群-702099287 贵州专版群-631370126                                            |

第三步:教学资源下载

说明:教程有点长,但实际操作并不复杂。有两处是需要注意的:

(1)需要两次微信扫码,第一次扫码是关注优翼教师俱乐部公众号;第二次是页面登录。

(2) 注意选择自己所教学段、学科、版本和年级。

| 1、 | 检查资源所属学段, | 选择科目和对应的年级与教材版本 |
|----|-----------|-----------------|
|    |           |                 |

|                                               | 占汶甲杏香                |                | ∧ te ⊇ T t        | - 0 ×<br>• © & © • |
|-----------------------------------------------|----------------------|----------------|-------------------|--------------------|
| fft建的原则 课件                                    | 所选学段。                | 内容             |                   | Î                  |
| 首页 课件 ~                                       | 917-5 电子样书 v         | 图书配套 > 小升初中考 > | 微课 活动             |                    |
|                                               | <mark>英语</mark> 学科公众 | 2号             |                   |                    |
| <b>学科:</b> 语文 数学 英语 道德与<br>版本: 新日际(人数) 外研版 翼数 | 法治 历史 物理 生物 地理       | 注              | 意选择对应的<br>目、版本和年级 |                    |
| <b>年级:</b> 九年级上 九年级全 八年级                      | 上 七年级上 九年级下 八年级下     | 七年级下           |                   | 切换                 |
| 較学课件 <del>-</del>                             | 5教案                  | 教师助手领          | 等其它资料             | 小学资                |
| 単课时下载/単元下<br>教学課件<br>与教案<br>点面下致              | 载/整本下载               |                | 文化建设/复习资源包/       | <b>使用</b><br>較程    |
|                                               | 图共配套机                | EVI/理件         |                   |                    |
| <b>—</b> ———————————————————————————————————  |                      |                | 併工线               | -                  |

2、选择所需要的资源,并"点击下载",进入资源(课件)详情页面。

注: 点击下载后弹出的新窗口页面为资源(课件)详情页面。

| <b>22</b> 优宴教学资源网 | x <mark>加</mark> 课件-优展数学资源网 x 十                                                                                                    |                       |            |     |     |   |   | 1 <u>22</u>                                  | 0 | × |
|-------------------|----------------------------------------------------------------------------------------------------|-----------------------|------------|-----|-----|---|---|----------------------------------------------|---|---|
| ← C ⋒             | ttps://ywl.youyi800.com/teach/#/download/courseware?s=74&tid=2                                                                                                | A»                    | to         | £≡  | 5 1 | ø | Ø | Ċ                                            | ٠ |   |
|                   | 学科: 语文 数学 英语 道德与法治 历史 物理 生物 地理 化学         版本: 新目标(人数) 外研版 巽教版         年级: 九年级上 九年级全 八年级上 七年级上 九年级下         放学课件与教案         算課时下载/单元下载/整本下载         算我: 「前正下载」 | <b>F等其它</b> 3<br>级文化建 | €料<br>设/复≥ | 习资源 | 包/  |   |   | 切換小学资源 ・ ・ ・ ・ ・ ・ ・ ・ ・ ・ ・ ・ ・ ・ ・ ・ ・ ・ ・ |   |   |
|                   | 图书配套作业课件                                                                                                    |                       |            |     |     |   |   |                                              |   |   |
|                   | 学练优     新领程        新领程                                                                                                    | 优干线                   | 戰          |     |     |   |   |                                              |   |   |
|                   |                                                                                                    |                       |            |     |     |   |   |                                              |   |   |

# 3、选择资源(课件)类型。

资源分单元下载、单课时下载和整本下载三种类型,建议选择整本下载。限时免费下载, 时长未知。

#### 单元下载资源(课件)内容

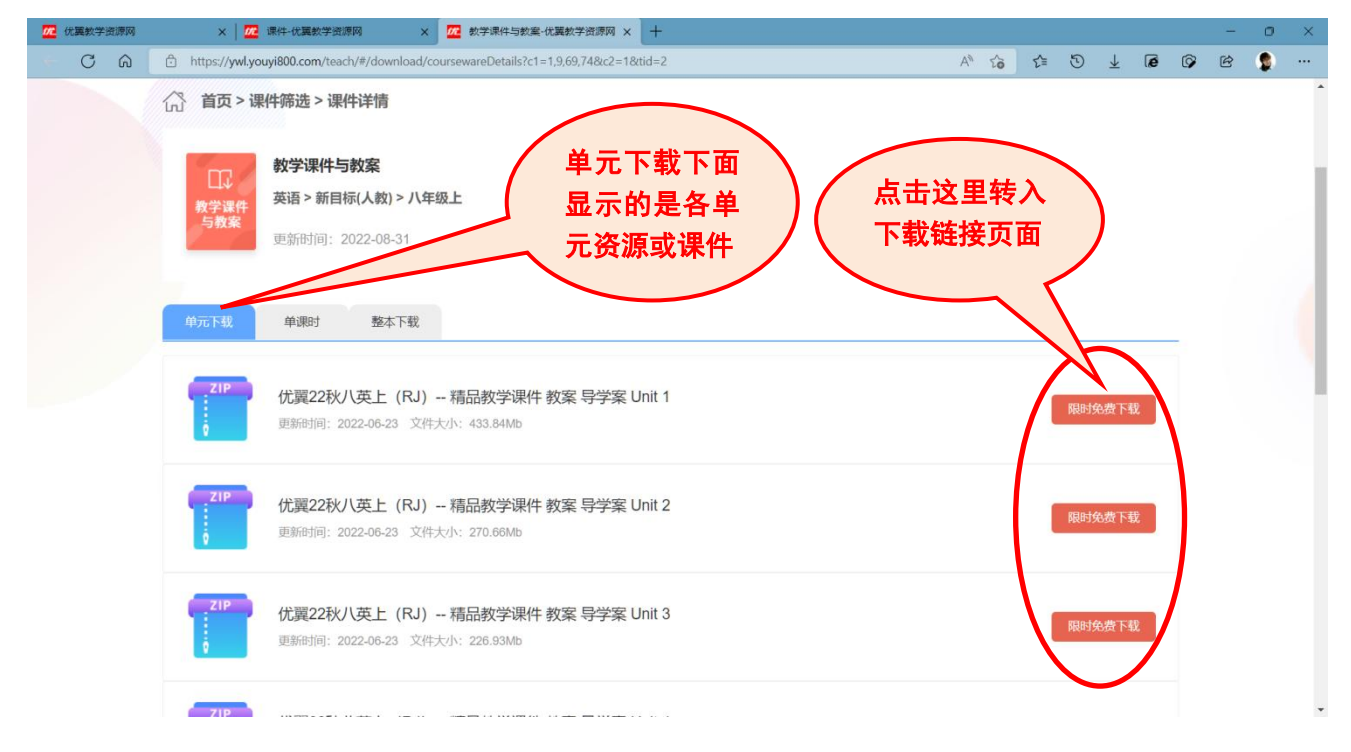

## 单课时资源 (课件) 内容

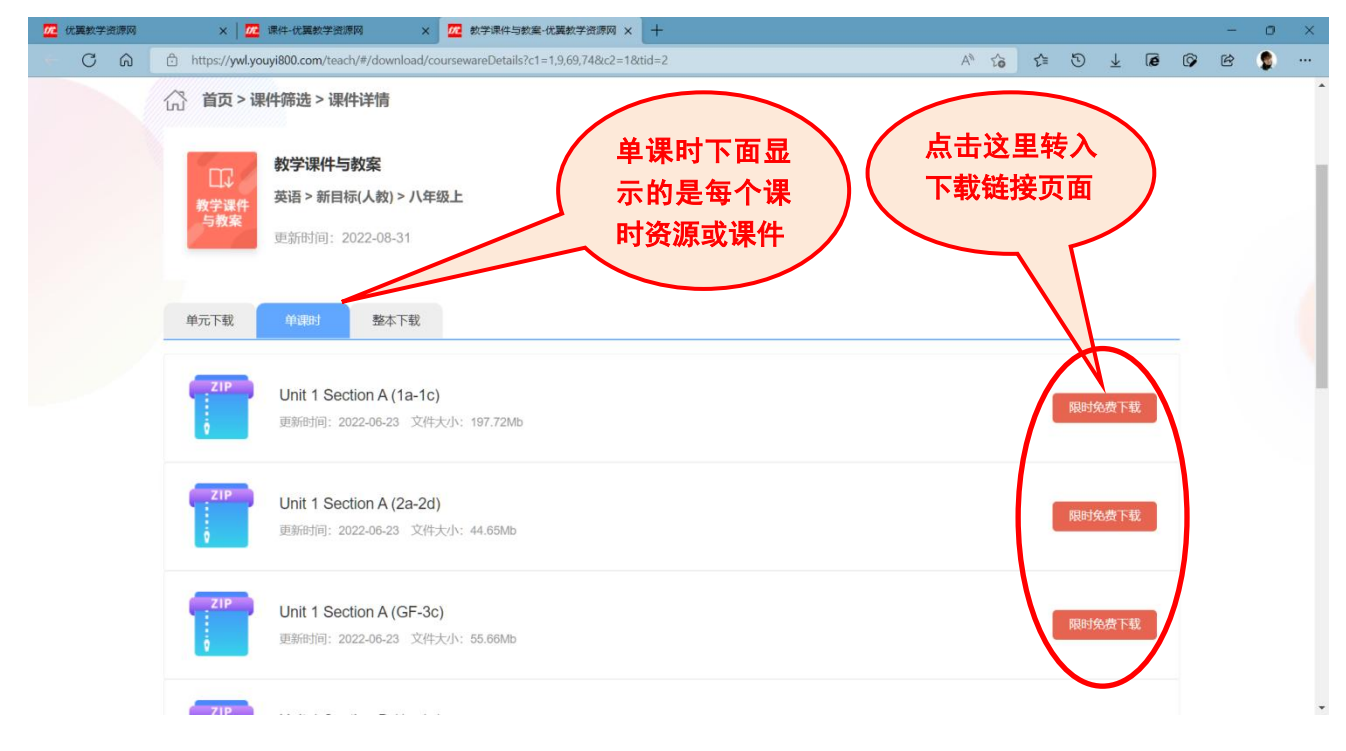

### 整本下载资源(课件)内容

| 死 优異教学资源网 | ×   🚾 课件-优属数学资源网 ×                                                                                                    | 22 数学课件与教案·优展教学资源网 × 十                    | - o ×                   |
|-----------|----------------------------------------------------------------------------------------------------|-------------------------------------------|-------------------------|
| - C A     | https://ywl.youyi800.com/teach/#/download/co                                                                                  | oursewareDetails?c1=1,9,69,74&c2=1&ttid=2 | A to to D T to to to to |
|           | 首页 > 课件筛选 > 课件详情         教学课件与教案         教学课件与教案         英语 > 新目标(人教) > 八年         英語 > 新目标(人教) > 八年         更新时间: 2022-08-31 | ◎上 整本下载下面<br>显示的是整册<br>的资源或课件             | 点击这里转入<br>下载链接页面        |
|           | <ul> <li>単元下载</li> <li>単课时</li> <li>整本下载</li> <li>【ごP</li> <li>优翼22秋/(英上(RJ)年<br/>更新时间: 2022-06-23 文件:</li> </ul>             | <b>电子教案</b><br>大小: 2.08Mb                 | Relt96.47 T-42          |
|           | <sup>ZIP</sup><br>优翼22秋八英上(RJ)                                                                                                | <b>子学案</b><br>大小: 3.53Mb                  | 限时免疫下载                  |
|           | CIP 优翼22秋八英上 (RJ)<br>更新时间: 2022-06-24 文件                                                                                      | 精品教学课件<br>大小: 2367.11Mb                   | 限时免费下载                  |
|           | 719                                                                                                    |                                           | <b>.</b> .              |

4、点击"限时免费下载",进入资源(课件)下载链接页面。

PS: 这里提供直接下载(有两个下载点)和发送到邮箱两种下载方式,建议直接下载。

| <b>死</b> 优異教学资源网 | × / 🚾 课件-优異数学资源网                     | × 🛛 🚾 数学课件与数案-优展数学资源网 ×                      | □ 优翼22秋八英上(RJ)电子数案-{ ×              | +                 |                      |                                                                                                    |        |     |   | <u> </u> | ٥  | × |
|------------------|--------------------------------------|----------------------------------------------|-------------------------------------|-------------------|----------------------|----------------------------------------------------------------------------------------------------|--------|-----|---|----------|----|---|
| - C A            | https://ywl.youyi800.com/teach/#/dow | /nload/coursewareParticulars?cid=1&zid=42008 | ttid=2&c1=1,9,69,74&classify=1&pack | =1 A <sup>%</sup> | to                   | £≡ (                                                                                                    | D ↓    | ø   | Ø | ¢        | ۹. |   |
|                  | 当前位置:初中>英语>新目标(人教)>                  | 八年级上                                         |                                     |                   |                      |                                                                                                    |        |     |   |          |    | * |
|                  | 优翼22秋八英上(RJ)                         | 电子教案                                         |                                     |                   | ① 报错                 | 眥/反馈                                                                                                    | 1      |     |   |          |    | ł |
|                  | 更新时间:2022-06-23 16:34:42             | 文件大小: 2.08Mb                                 |                                     | עמל               | 入社群                  | 找到组织                                                                                                    | 获得更多   | 服务  |   |          |    |   |
|                  |                                      |                                              |                                     |                   |                      | ر المعالي ( المعالي المحالي ( المحالي المحالي المحالي ( المحالي المحالي المحالي ( المحالي المحالي المحالي المح<br>المحالي ( المحالي المحالي المحالي المحالي المحالي المحالي المحالي المحالي المحالي ( المحالي المحالي المحالي الم |        |     |   |          |    |   |
|                  |                                      | 议点击下载点一或二                                    | 转入下                                 | 1 清化              | 「喜欢                  |                                                                                                    |        |     |   |          |    |   |
|                  | 1.                                   |                                              | 电脑。                                 | 219               | 优翼22秋                | い英上(R.                                                                                                    | J)导学案  |     |   |          |    |   |
|                  | 快速下载 请选择下方下载方                        | 在浏览器下载管理中查看文件。                               | ⑦常见                                 |                   | 优翼22秋                | い英上 (                                                                                                    | RJ) 精品 | 副教学 |   |          |    |   |
|                  | 🛃 下载点一                               | 载点二发送到邮箱                                     |                                     |                   | 课件<br>优翼22秋<br>妄 (全英 | い英上(<br>文覧)                                                                                                    | RJ)电子  | 配套教 |   |          |    |   |
|                  |                                      |                                              |                                     |                   | * (196               | ~10()                                                                                                    |        |     |   |          |    | * |

友情提醒:

1、选择"下载点一"进入第三方网站再"点击下载"即可下载资源(课件)到电脑,如 下图所示。

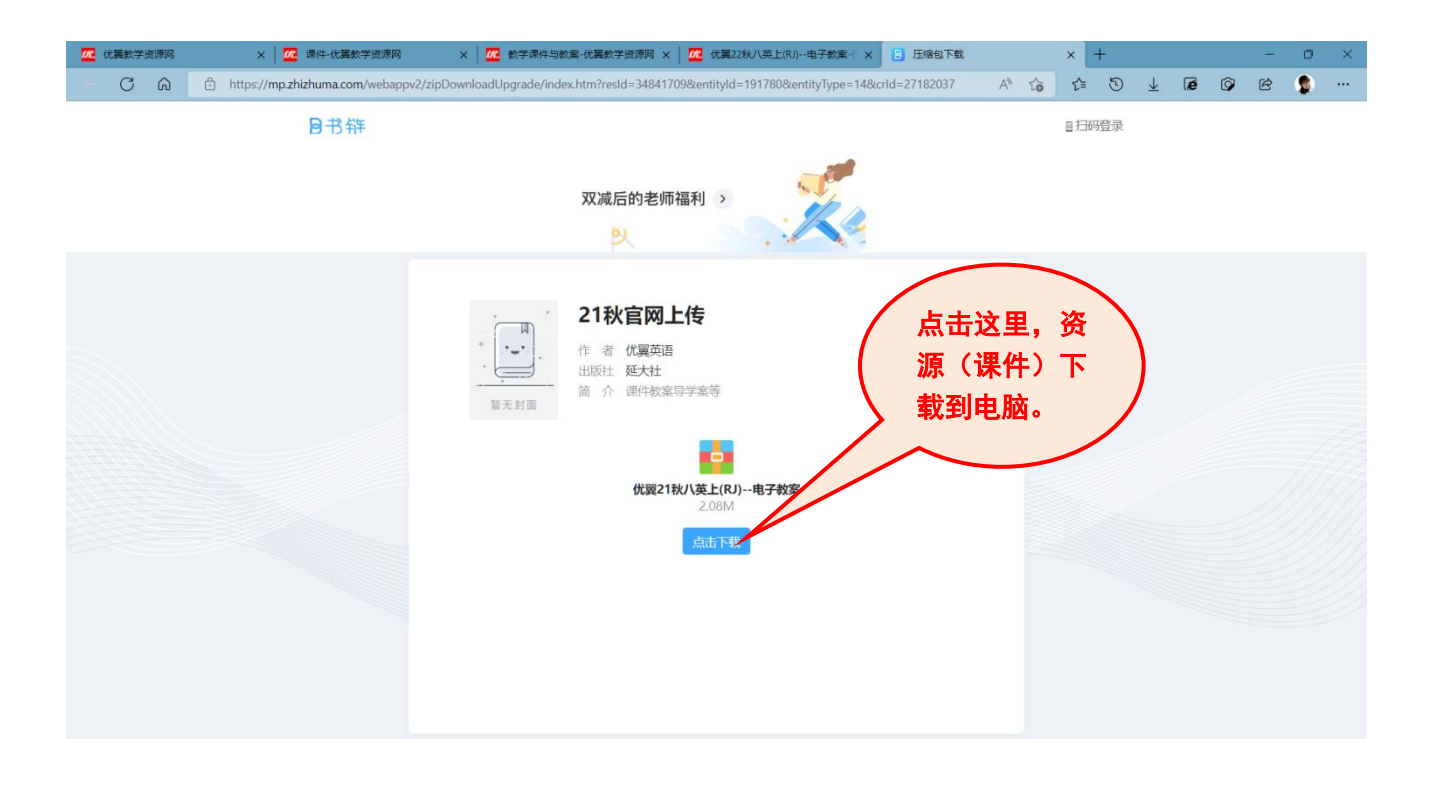

2、选择"下载点二"无需转到第三方网站,可直接将资源(课件)下载到电脑,如下图。

| 加 优異教学资源网 | × 🧰 课件-优属数学资源网 × 🚾 数学课件与数室-优属数学资源网 ×                                                                                      | : 加麗 优翼22秋八英上(RJ)电子数案-( × +                        | $\frown$                                                             | - 0 × |
|-----------|----------------------------------------------------------------------------------------------------|----------------------------------------------------|----------------------------------------------------------------------|-------|
| 6 C 6     | https://ywl.youyi800.com/teach/#/download/coursewareParticulars?cid=18/zid=4200                                           | 0&tid=2&c1=1,9,69,74&classify=1&pack=1             | A to to T 10 10                                                      | r 🏚 … |
|           | 当前位置: 初中>英语>新目标(人教)>八年级上                                                                                                  | 下载 (光翼218)/1                                       | 〇 Q … ジ<br>(英上(R))电子教案zip                                            | *     |
|           | 优翼22秋八英上(RJ)电子***<br>更新时间: 2022-06-23 16:34:4<br>本下载的文件・<br>一<br>一<br>一<br>一<br>一<br>一<br>一<br>一<br>一<br>一<br>一<br>一<br>一 | 战历史记录<br>保存位置。<br>这里查看资源(课<br>件)下载状态(EDGE<br>浏览器)。 | JT       北思街田県 获得更多感绪         単一〇〇〇〇〇〇       単一〇〇〇〇         成果教师信仰手盤 |       |
|           | ✓ 快速下载 请选择下方下载方式。下载完成后在浏览器下载管理中查看文件。                                                                                      | (?) 常见问题                                           |                                                                      |       |
|           | ● 下载点 - ● 下载点 - ● 大载点 - ● 友送到邮箱                                                                                           |                                                    | 11.94.280/09上(RJ) - 相品数学<br>课件<br>优異22敌/0英上(RJ)电子配套数<br>案(全英文版)      |       |

当然,关注"优翼教师俱乐部"公众号后,也可以直接在公众号里进行下载,但网站不支 持微信内部浏览器,需要转到手机浏览器才能进行操作,这里就不详细说了。建议使用电脑下 载比较好,因为电脑方便解压,手机不方便解压操作,同时也不方便预览。

更多教育教学资源请浏览我的个人教育教学博客(www.akuxi.com)。